101 年國民中小學作文比賽 網路報名系統操作說明

## 網址:http://write.saylingwen.org.tw

| <ul> <li>A 量世仁交教基金合 全國作交比賽 - ₩indows Internet Explorer</li> <li>(●) ●</li> <li>(●) ●</li> <li>(●) http://write.saylingwen.org.tw/</li> </ul>                                                                                                    | ✓ B Google                                                    |
|----------------------------------------------------------------------------------------------------|---------------------------------------------------------------|
| : 檔案(P) 编辑(E) 檢視(Y) 我的最愛(A) 工具(I) 說明(H)                                                                                                    |                                                               |
| 🚖 🌈 温世仁文教基金會 全國作文比賽                                                                                                    |                                                               |
| 開田山に<br>文教基金<br>Syring Wen Cultural & Educational Foundation<br>学校代碼<br>・学校代碼<br>学校代碼査論<br>・学校代碼査論<br>・学校代碼<br>・学校代碼査論<br>・学校代碼査論<br>・学校代碼査論<br>・学校代碼査論<br>・学校代碼査論<br>・学校代碼査論<br>・学校代碼査論<br>・学校代碼査論<br>・学校代碼査論<br>・学校代碼査論<br>・学校代碼査論<br>・学校代碼査論 | an<br><b>A DEADER AND AND AND AND AND AND AND AND AND AND</b> |
|                                                                                                    |                                                               |

- 一、 報名步驟
- 各校承辦人依據[學校代碼]登入本系統,學校代碼是由教育部統計處所公佈 可由〔教育部 統計處網站查詢〕,或由本系統所提供的[學校代碼查詢] 工具來查詢。
- 2. 進入本系統時點選 1.[學校代碼查詢] 2. 輸入學校名稱 二 3.使用代碼登入

| 學校代碼查詢 |          | 學校代碼查詢 |          |
|--------|----------|--------|----------|
| 學校名稱   | <u>\</u> | 學校名稱   |          |
| 查詢學校代碼 |          | 查詢學校代碼 |          |
|        |          |        | (輸入校名即可) |
|        |          |        |          |
|        | 關鍵字 建安   | 搜尋結果:  |          |

|        |     | 1441 \$200 \$ |                        |
|--------|-----|---------------|------------------------|
| 學校代碼   | 縣市  | 學校名稱          | 地址                     |
| 014629 | 新北市 | 市立建安國小        | [237]新北市三峽區安坑里建安路67號   |
| 333604 | 臺北市 | 市立建安國小        | [106]臺北市大安區龍雲里大安路2段99號 |

3.將查詢到的代碼輸入帳號及密碼(請注意首次登入帳號密碼是相同的)

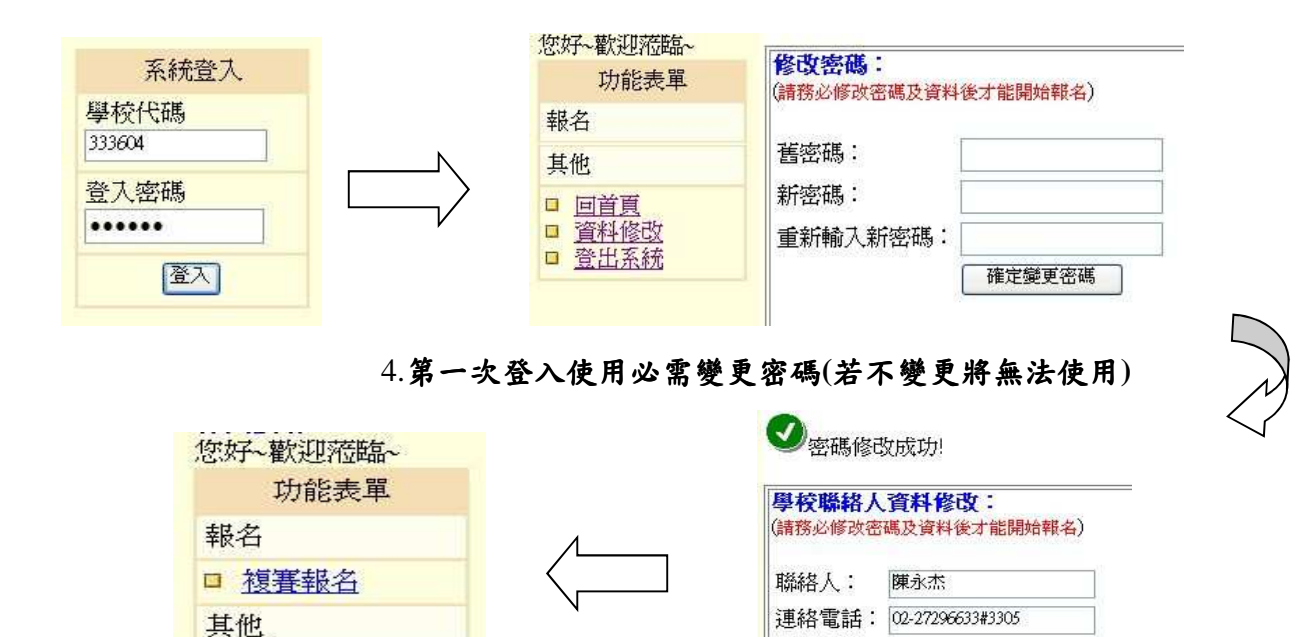

| □ 資料修改                       | 電子郵件  | jayc@saylingwen.org.tw |   |
|------------------------------|-------|------------------------|---|
| □ 登出系統                       |       | 確定修改資料                 |   |
|                              |       |                        |   |
| 5.學校聯絡人資料填寫完成後即出現" <b>複賽</b> | 報名"選項 | 可進行報名作業。               | > |

行動電話: 0930000XXX

電子郵件: jayc@saylingwen.org.tw

## 二、填寫複賽報名表

□ 回首頁

1. 依類別及組別,點選其後方[報名]按钮開始報名

|    |        |    | 比賽分組                 |
|----|--------|----|----------------------|
| 類別 | 組別名稱   | 名額 | 報名                   |
| 散文 | 國小中年級組 | 5  | [報名][作品編號列印][作品清冊列印] |
| 散文 | 國小高年級組 | 5  | [報名][作品編號列印][作品清冊列印] |
| 新詩 | 國小組    | 5  | [報名][作品編號列印][作品清冊列印] |

## 2.填寫右方複賽報名資料

| 已報名列表 | ( <mark>0</mark> /5) |      |      |    |      | 報名表  |
|-------|----------------------|------|------|----|------|------|
| 作品編號  | 年級                   | 學生姓名 | 指導老師 | 編輯 | 年級   | Ξ    |
|       |                      |      |      |    | 性別   | 男 🖌  |
|       |                      |      |      |    | 學生姓名 |      |
|       |                      |      |      |    | 聯絡電話 |      |
|       |                      |      |      |    | 指導老師 |      |
|       |                      |      |      |    |      | 確定報名 |

3.每一件作品有一作品編號,每組最多報名5位,可由右方[編輯]處進入修改學生資料。

|            |    | RA.  |      | TT WEXI |
|------------|----|------|------|---------|
| 已報名列表 (5 / | 5) |      |      |         |
| 作品編號       | 年級 | 學生姓名 | 指導老師 | 編輯      |
| 散-北1區-A086 | 四  | 周君紘  | 楊建明  | 編輯      |
| 散-北1區-A087 | 四  | 胡天心  | 王貞懿  | 編輯      |
| 散-北1區-A088 | 四  | 陳宥潔  | 藍素梅  | 編輯      |
| 散-北1區-A089 | 三  | 陳詠箴  | 陳春方  | 編輯      |
| 散-北1區-A090 | Ξ  | 馮若晴  | 黃志文  | 編輯      |

散立-台北市-市立建安國小-國小山在級組-報名

(已完成報名後確定不送件參賽, 欲刪除該筆資料請通知本會處理)

三、報表列印

1.報名完成後請點選[作品編號列印]及[作品清冊列印]列印各式報表清冊

|    |        |    | 比賽分組                 |
|----|--------|----|----------------------|
| 類別 | 組別名稱   | 名額 | 報名                   |
| 散文 | 國小中年級組 | 5  | [報名][作品編號列印][作品清冊列印] |
| 散文 | 國小高年級組 | 5  | [報名][作品編號列印][作品清冊列印] |
| 新詩 | 國小組    | 5  | [報名][作品編號列印][作品清冊列印] |

2.將作品編號列印剪下黏貼於作品右上角

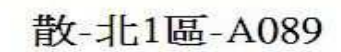

散-北1區-A090

列印本頁

3. 列印複賽作品清冊後送校核章

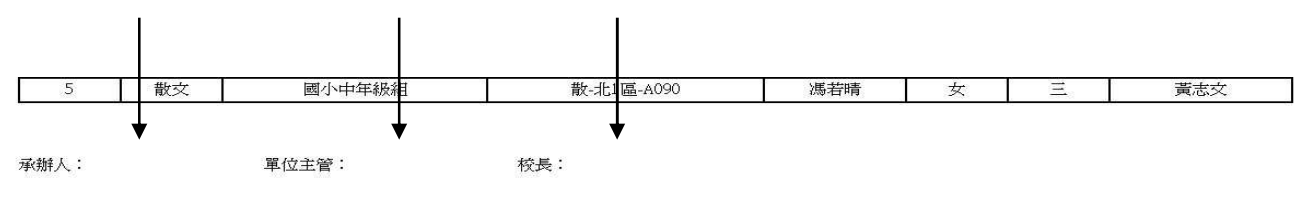

註: 1.本表以校為單位,每組一張,核章後置於寄送資料上方,其後依作品編號順序附上學生 参加複賽之稿件,於收件期限內掛號寄送至分區承辦學校。 2.每份參賽稿件均應於右上角貼上作品編號。書寫2張以上的稿件應於右上角裝訂。 3.每份稿件上切勿書寫校名、班級和學生姓名,以利公正評分。

列印本頁

## 四、 決賽報名

1. 入圍成績公告後,再以學校編號登入,上傳學生照片報名參加決賽

| the first set of a first state of the state of the state black and the |                                                                |
|------------------------------------------------------------------------|----------------------------------------------------------------|
| 南於5/19町上傳學生大與照()<br>東上報名総議NIIII ()                                     | 連議規格 照片解析度設 300 / 大小300*300 相索)<br>2 資料活開,田印後安泽芬冬區或辦學校即之成報名毛結。 |
|                                                                        |                                                                |
| #1                                                                     |                                                                |
| して設立                                                                   |                                                                |
| ● 國小由住級 紹 〔〕4                                                          | ■ ● ● ● ● ● ● ● ● ● ● ● ● ● ● ● ● ● ● ●                        |
|                                                                        |                                                                |
| □ 散-北1區-A087/                                                          | 女/四年級/學生:胡天心/老師:王貞懿 [删除或取消報名]                                  |
| □ <u>散-北1區-A087</u><br>特殊需求:                                           | 女/四年級/學生:胡天心/老師:王貞懿 [删除或取消報名]                                  |
| □ <u>散-北1區-A087</u> /<br>特殊需求:                                         | 女/四年級/學生:胡天心/老師:王貞懿                                            |
| □ <u>散-北1區-A087</u> /<br>特殊需求:                                         | 女/四年級/學生:胡天心/老師:王貞懿                                            |
| □ <u>散-北1區-A087</u><br>特殊需求:                                           | 女/四年級/學生:胡天心/老師:王貞懿                                            |

- 五、 列印決賽清冊及核章
- 1. 承辦人請列印決賽報名清冊核章
- 2. 核章完畢後掛號寄至分區承辦學校

校長 710 單位主管: 夏夏夏翁嘉母 註: 1.請列印彩色照片。〈可能在列印決賽作品清冊的按鍵處就要提醒印彩色〉 2.本表以校為單位,每組一張,核章後於決賽報名期限內,掛號寄送至分區承辦學校。

六、 使用完畢後請按[登出系統]

如有問題請來信 jayc@saylingwen.org.tw 或來電 02-27296633#6025 陳永杰先生。